Steps to sync

- 1. You must have a Gmail account to sync the homework to your calendar
- 2. At the bottom of the Homework calendar press the + Google Calendar button.
- 3. After pushing the button the next screen should lead you to Gmail sign-in or your Gmail calendar if you are already signed into your account.
- 4. It will pull up that account on your screen and ask if you would like to sync the calendar. Press yes.
- 5. Now have access to your child's homework on your Smartphone with a direct link to your own Gmail calendar.